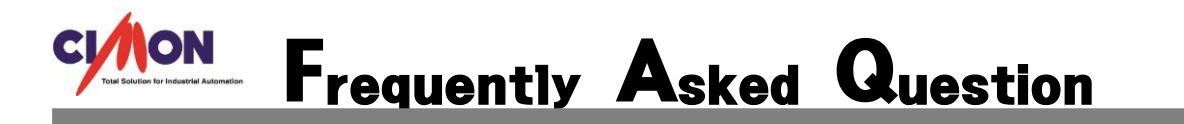

✔ PC<->XPANEL 프로젝트 USB 케이블로 읽기/쓰기 하는 방법 알려주세요.

아래내용을 참고바랍니다.
(기본적으로 PC<->XPANEL USB 케이블을 사용해 읽기/쓰기 하려면 MicroSoft 사가 제공하는 프로그램이 PC 상에 설치가 되어있어야 합니다. Window XP 에서는 ActiveSync 프로그램이, Window 7 에서는 WindowsMobileDeviceCenter 프로그램이 설치가 되 있어야 합니다.)

[설정방법]

\*XPANEL->PC 로 읽기

- ActiveSync 또는 WindowsMobileDeviceCenter 를 설치하였다면, USB 케이블로 PC 와 XPANEL을 연결시켜줍니다.
- 2. [온라인]->XPANEL에서 읽기(XPANEL->PC)를 클릭합니다.

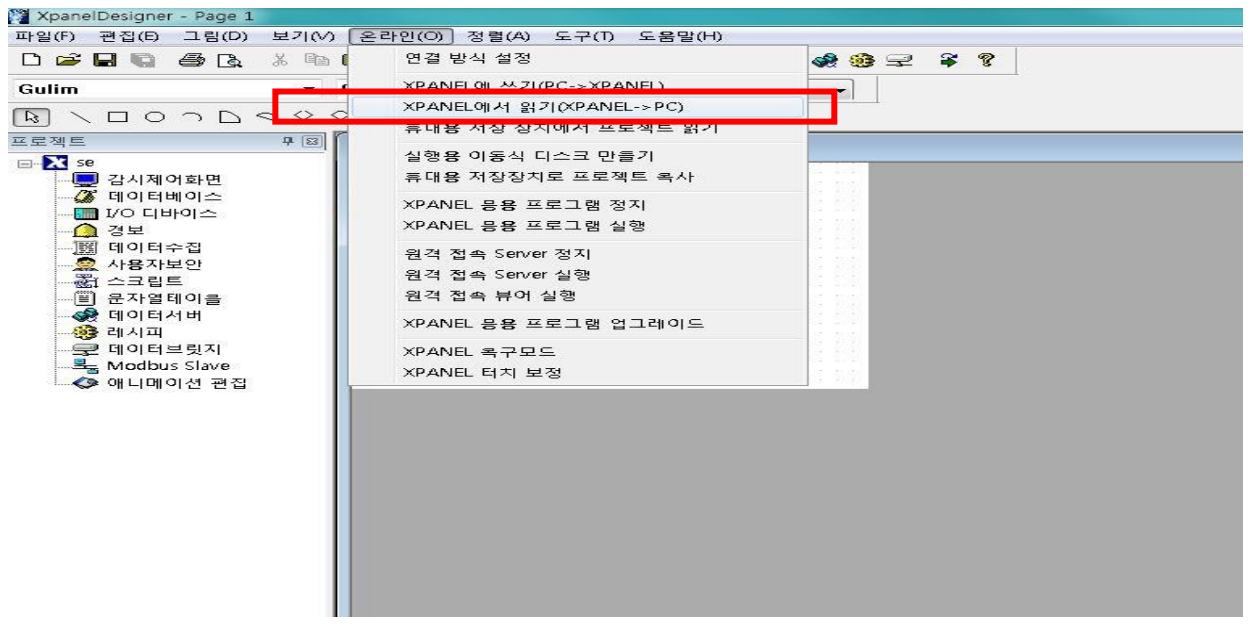

3. 연결방식을 USB 로 잡고 확인 버튼을 클릭합니다.

| 연결 방식 | USB | Ethernet | [Xpanel 선 |
|-------|-----|----------|-----------|
|       |     |          |           |
|       | 확인  |          | 취소        |

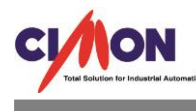

 PC 와 XPANEL 이 정상적으로 연결이 되었다면 ActiveSync 가 자동으로 뜨면서 아래창과 같 이 '연결됨'이라고 뜰 것입니다.

(해당 이미지 창은 Window7 전용 프로그램인 Window Mobile Device Center입니다. XP를 사용하는 고객은 Active Sync프로그램 이 뜰 것입니다.)

| ) 🛩 🖬 🗠                                                                                                    | 1 Cà  | X. Ma | <b>623</b> (P4)    | Seb 123  | <i>a</i> = 1 | - 🙃 🙇 1 | <b>BÚ - 25</b> 1 - 4 | <b>X 48 60</b> 5              | 2 8 8                              |                    |                        |         |     |
|----------------------------------------------------------------------------------------------------|-------|-------|--------------------|----------|--------------|---------|----------------------|-------------------------------|------------------------------------|--------------------|------------------------|---------|-----|
| ulim                                                                                                    |       | -     | 9 -                | A A      | A (III)      | · · ·   | 월 월 0                | •                             |                                    |                    |                        |         | 572 |
|                                                                                                    | (C) # |       | ine courte         | e conter |              |         | -                    |                               |                                    |                    |                        |         | -   |
| 김 신사페<br>경 태이 테이<br>에 대이 테이<br>이 제이 테이<br>이 제이 테이<br>에 대이 테이<br>에 대이 테이<br>에 대이<br>에 대이<br>에 대이<br>에 대이<br>에 대이 |       |       |                    |          |              |         |                      | 장치 4<br>장치에 2<br>정보를 2<br>장치를 | 실 정(S)<br>는 오메০০<br>다저랍니다.<br>실정하기 | * 연락처, 일<br>1 않고 연 | 점, 전자 미<br><b>걸(C)</b> | [일 및 기타 |     |
| L                                                                                                    |       |       | Tag ski<br>Eli I o | 면        |              | 29 J    | 18#                  | 태그 어드레                        | ÷                                  | 81 R 2             |                        |         |     |
| 가 완료되었습니                                                                                                    |       |       |                    | (88677)  |              |         |                      |                               |                                    |                    | $\sum$                 |         |     |

5. 아래와 같은 창이 뜨면 확인 버튼을 클릭합니다.

| XPANEL에서 실행 | 용 프로젝트를 읽어 오시?       | 겠습니까?  |
|-------------|----------------------|--------|
| 원본 경로 🍥 주메  | <b>모리 ○</b> SD메모리 ○U | JSB메모리 |
| 수집데이터 읽이    | 1오기                  |        |
| 이호          | 1 취소                 |        |

6. 읽기완료가 뜨면 해당 프로젝트가 PC에 뜹니다.

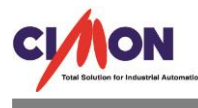

## \*PC -> XPANEL 로 쓰기

- ActiveSync 또는 WindowsMobileDeviceCenter 를 설치하였다면, USB 케이블로 PC 와 XPANEL 을 연결시켜줍니다.
- [도구]->CIMON-XPANEL 동작설정을 클릭하여 [초기화면] 실행할 프로젝트를 지정해준 후 확인버튼을 누릅니다.

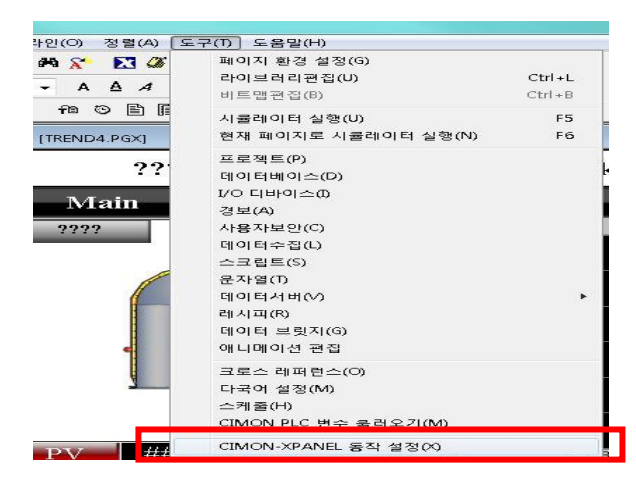

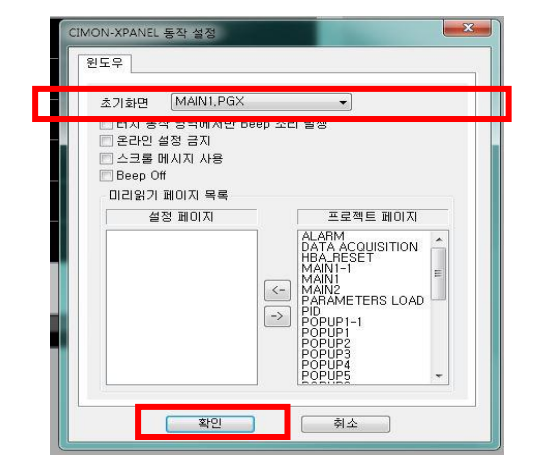

3. [온라인]->XPANEL에서 쓰기(PC-> XPANEL)를 클릭합니다.

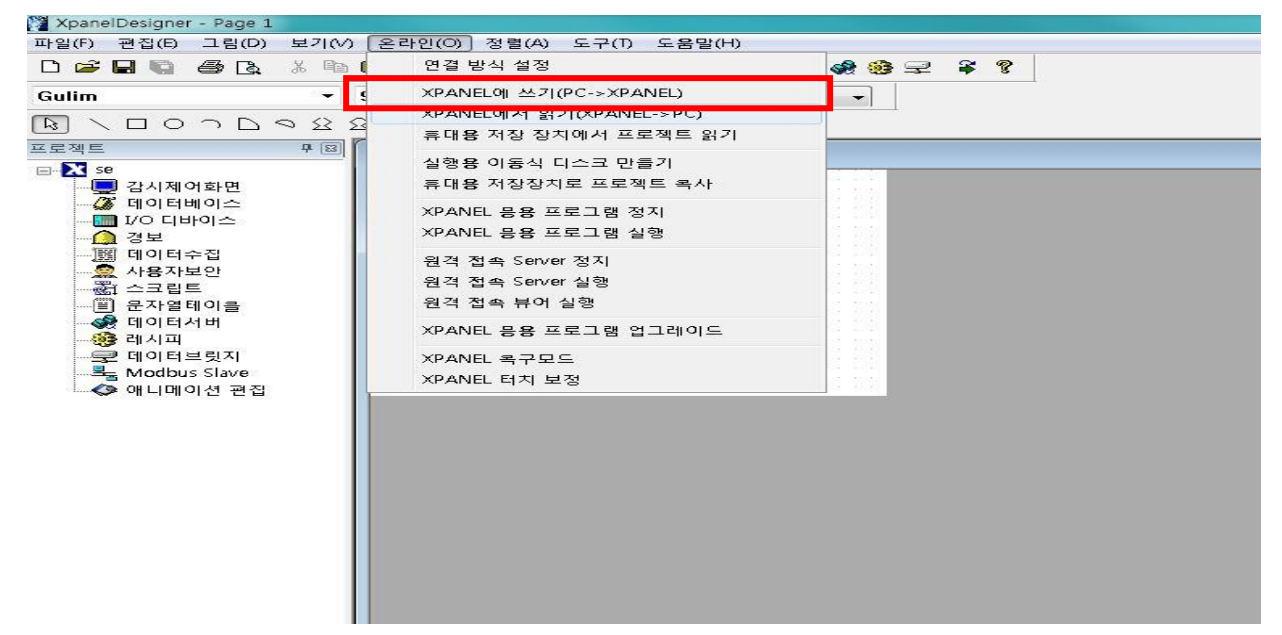

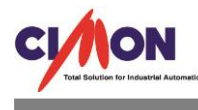

4. 아래창이 뜨면 [예] 버튼을 누릅니다.

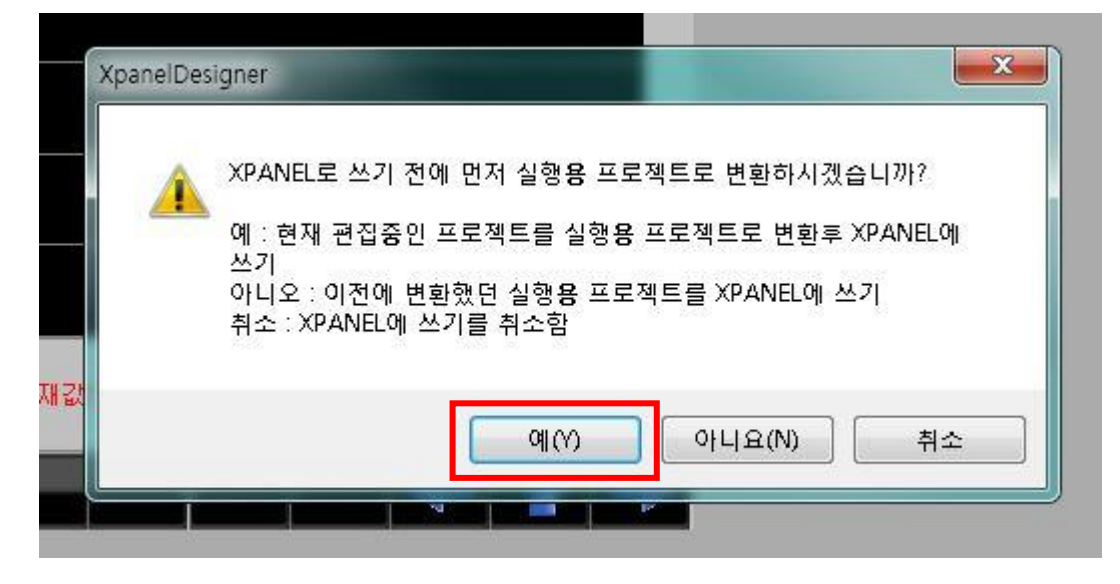

5. 아래창이 뜨면 [확인]버튼을 누릅니다.

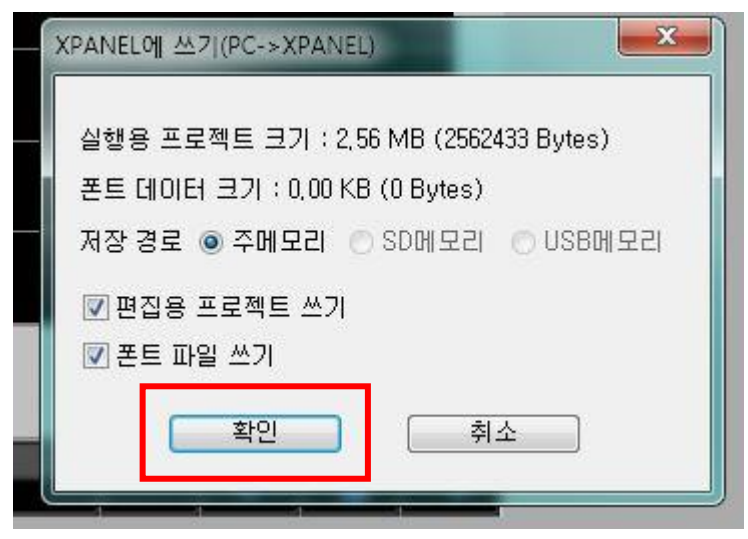

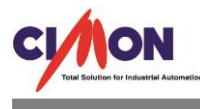

6. XPANEL에 쓰기 하면서 완료가 되면 PC->XPANEL로 프로젝트가 이동합니다.

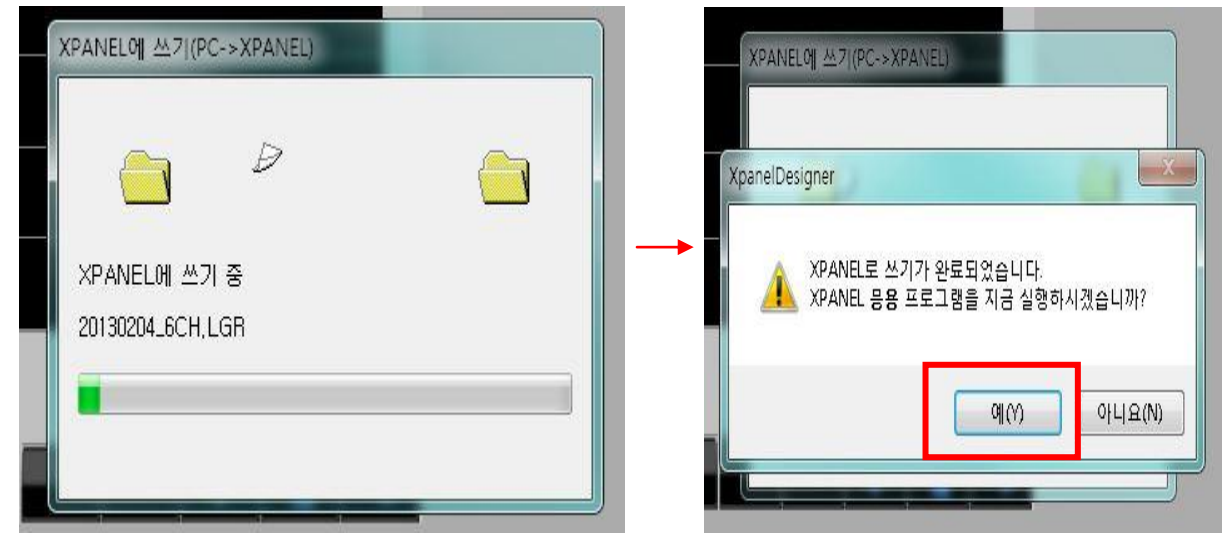